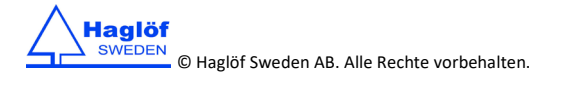

Quick Guide MD II

10.01.2019

|                | JTZ                                  | ume                                                                                                    |                                                                                                    |  |  |  |
|----------------|--------------------------------------|----------------------------------------------------------------------------------------------------|----------------------------------------------------------------------------------------------------|--|--|--|
| <b>⊊</b> ∰)))  | Mit der                              | Vit der Messung beginnen und Daten online und kabellos per Bluetooth versenden.                                                                                                    |                                                                                                    |  |  |  |
|                |                                      | Suchen und mit dem zuletzt verbundenen Bluetooth-Gerät verbinden.                                                                                                    |                                                                                                    |  |  |  |
|                | ₽                                    | Suchen und mit einem neuen Bluetooth-Gerät verbinden.                                                                                                    |                                                                                                    |  |  |  |
|                | S                                    | Beenden und zurück.                                                                                                    |                                                                                                    |  |  |  |
| ц,             | Mit der                              | Mit der Messung beginnen und Daten im lokalen Speicher sichern.                                                                                                    |                                                                                                    |  |  |  |
| <b>₽</b>       | Lokale [                             | kale Datei an die App Haglof Link senden                                                                                                    |                                                                                                    |  |  |  |
| Ō              | Lokalen                              | okalen Dateneintrag ansehen.                                                                                                    |                                                                                                    |  |  |  |
| Ê              | Daten lö                             | aten löschen, die lokal gespeichert wurden.                                                                                                    |                                                                                                    |  |  |  |
|                | <b>≜</b> °                           | Auswählen und ausgewählten Eintrag löschen.                                                                                                    |                                                                                                    |  |  |  |
|                | ₩*                                   | Alle Einträge löschen. Das Löschen aller Datensätze muss mit YES (JA) oder NO (NEIN) bestätigt werden.                                                                                                    |                                                                                                    |  |  |  |
|                | 5                                    | Beenden und z                                                                                                    | urück.                                                                                                    |  |  |  |
| \$             | Progran                              | ogrammeinstellungen und Systemeinstellungen.                                                                                                    |                                                                                                    |  |  |  |
|                |                                      | Auswahl der zu bearbeitenden Baumart.                                                                                                    |                                                                                                    |  |  |  |
|                | ţ                                    | Programmeinstellungen. Verwenden Sie die Enter-Taste, um die Einstellungen zu aktivieren<br>bzw. zu deaktivieren                                                                                                    |                                                                                                    |  |  |  |
|                |                                      | MDII MDII<br>U≪√ U≪                                                                                                    | <b>MD II</b> aktivieren und Mantax Digitech-Modus deaktivieren. Daten in XML-Datei speichern.                                      |  |  |  |
|                |                                      | e <sub>2</sub> _ e <sub>2</sub>                                                                                                    | Mantax Digitech aktivieren und MD II-Modus deaktivieren.<br>Mantax Digitech Datenformat des Vorgängermodells simulieren            |  |  |  |
|                |                                      | $\boxtimes_{\square} \boxtimes_{\boxtimes}$                                                                                                    | Messung des Durchmessers aktivieren und mittleren Durchmesser speichern.<br>Wenn aktiv, erscheint das Symbol 🛠 in der linken Ecke. |  |  |  |
|                |                                      | $\mathbf{P}$                                                                                                    | Umfang anstelle des Durchmessers anzeigen.                                                                                         |  |  |  |
|                |                                      |                                                                                                    | Wenn aktiv, erscheint das Symbol ** in der linken Ecke.<br>Wenn Dezimalstellen angezeigt werden sollen.                            |  |  |  |
|                | 3.4                                  |                                                                                                    |                                                                                                    |  |  |  |
|                | X                                    | Genen Sie in di                                                                                                    | e globalen systemeinstellungen der Messkluppe                                                                                      |  |  |  |
|                | x                                    | Stellen Sie <b>Sample tree generator (Probebaumgenerator)</b> für Probebäume ein. Nur für Arten 1<br>bis 4. Funktion (Kxd <sup>2</sup> /D <sup>2</sup> )<br>K = (Quote %) zwischen Qund 99. d = erfasster Durchmessor. D = mittlerer Durchmessor der Baumert |                                                                                                    |  |  |  |
|                | 5                                    | Beenden und zurück.                                                                                                    |                                                                                                    |  |  |  |
| ക              | Power off/Sleep-Modus.               |                                                                                                    |                                                                                                    |  |  |  |
| <del>ا</del> ب | Auf USB-Verbindungsmodus umschalten. |                                                                                                    |                                                                                                    |  |  |  |

## BATTERIEN IM MD II TERMINAL UND DER SMARTSCALE WERDEN GELADEN.

Normale Ladedauer: 3-4 Stunden. Die Ladedauer für MD II Terminal verkürzt sich wenn sich das Gerät im USB-Modus befindet.

## HINWEIS! LADEN SIE IMMER SOWOHL SMARTSCALE ALS AUCH TERMINAL!

| LADEN DES MD II TERMINALS |                                                  |    | LADEN DER SMARTSCALE                                     |  |  |
|---------------------------|--------------------------------------------------|----|----------------------------------------------------------|--|--|
| 1.                        | Verbinden Sie das USB-Kabel (Mini-B) [3] mit dem | 1. | Verbinden Sie das USB-Kabel (Mini-B) [3] mit dem         |  |  |
|                           | USB-Adapter [1] und den Adapter mit der          |    | USB-Adapter [1] und den Adapter an der Skala.            |  |  |
|                           | Dateneinheit.                                    | 2. | Schließen Sie das andere Ende (Type A) [4] an einen      |  |  |
| 2.                        | Schließen Sie das andere Ende (Type A) [4] an    |    | USB-Anschluss an Ihrem PC oder ein USB-Ladegerät         |  |  |
|                           | einen USB-Anschluss an Ihrem PC oder ein USB-    |    | an.                                                      |  |  |
|                           | Ladegerät an.                                    | 3. | Die LED [2] leuchtet beim Laden der SmartScale.          |  |  |
| 3.                        | Setzen Sie das Terminal zum schnelleren Laden in |    | Wenn die LED [2] blinkt, ist die Batterieladung niedrig. |  |  |
|                           | den USB-Modus.                                   |    | Sie hört auf zu leuchten, wenn die Batterie geladen ist. |  |  |
|                           |                                                  | 4. | Der Data Terminal sendet bei der Messung eine            |  |  |
|                           |                                                  |    | Warnung, wenn die Batterie der Skala niedrig ist.        |  |  |
| 4                         |                                                  |    |                                                          |  |  |

# MIT DEM PC VERBINDEN

- 1. Verbinden Sie das USB-Kabel [3] (Mini-B) mit dem MD II USB-Adapter [1] und verbinden Sie dann das andere Ende (Typ A) [4] mit einer USB-Schnittstelle am PC.
- 2. Verbinden Sie den MD II USB-Adapter [1] mit dem USB-Kabel an der Dateneinheit.
- 3. Wechseln Sie in den USB-Modus. Navigieren Sie mit den Pfeiltasten zu + und drücken Sie Enter. Der USB-Modus wird normalerweise automatisch aktiviert, wenn ein Kabel angeschlossen wird.

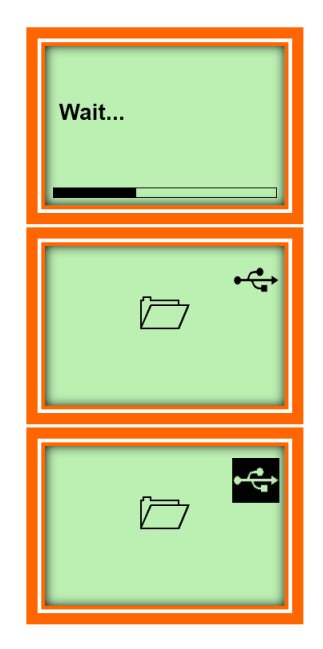

#### XML-Datendatei erzeugen

Dieses Bild wird angezeigt, wenn die XML-Ausgabedatei erstellt wird. Die Dauer für die Erstellung der XML-Datei hängt von der Menge an Daten ab.

#### MD II befindet sich im USB-Modus, ist aber nicht verbunden

Im USB-Modus wird die XML-Datei erstellt und wartet auf die Verbindung zu einem PC.

## **MD II befindet sich im USB-Modus und ist mit einem PC verbunden** Die MD II wird nun als externes Speichergerät mit dem MD II Symbol als Laufwerk im Windows Explorer angezeigt.

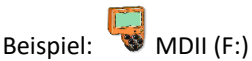

Der normale Datei-Explorer des PCs kann nun verwendet werden, um Dateien auf das MD II-Laufwerk zu kopieren, Dateien von dort zu verschieben oder zu löschen. Die XML-Datendatei befindet sich im Verzeichnis **MDII:\DATA\MDII**\